(3) 最近の振込履歴から指定する方法

≪詳細手順≫ 

|                                                                   |                                       |                                  | 振込履歴                                               | からの    | 指定                 |                    |  |  |
|-------------------------------------------------------------------|---------------------------------------|----------------------------------|----------------------------------------------------|--------|--------------------|--------------------|--|--|
| 3 金庫 5 1 2 0 信用金庫 ₩22用6120 WEB-FB                                 |                                       |                                  |                                                    | (1)    | 振込内                | 回容入力画面(P3-86、91)で、 |  |  |
| ようこそ 経理担当者 様 2012/06/25 1352 ログイン (新回 2012/06/22 17:27) ログアウト 352 |                                       |                                  |                                                    |        | 振込先を最近2ヶ月間の都度振込の履歴 |                    |  |  |
| メイン振込・口座振                                                         | 聲 手数料照会│契約情報登録                        | ・照会 明細情報                         | 登録・照会 管理機能                                         | -      | ら指定                | こします。              |  |  |
| →総合振込 →給与·賞                                                       | 与振込 →都度振込 → 口座振替                      | →WEB承認業務                         | → 外部ファイル登録                                         |        |                    |                    |  |  |
| 振込内容入力                                                            |                                       |                                  | ホーム > 振込・口座振替 > 都度抵<br>> 口座選択 > <mark>振込内容入</mark> | 形 込  プ | し最近                | Iのお振込先から指定する<br>たた |  |  |
| <ol> <li>②の項目を入力して、</li> <li>(※がついた項目は入力が。</li> </ol>             | 、「 <b>登録ボタン」を押してくだ れい。</b><br>必要です。〉  |                                  |                                                    |        | ックし                | ノます。               |  |  |
| 一出金元情報                                                            |                                       |                                  |                                                    |        |                    |                    |  |  |
| 会社コード 0010                                                        | 000001                                | 口应情部                             | 090 本部090                                          |        |                    |                    |  |  |
| 企業名 <u> カナ</u>                                                    | 934                                   |                                  | 普通 1000900                                         |        |                    |                    |  |  |
| メモ信報       2       振込先情報       振込指定オブション                          | 当日級(1(当日級(44,当1)月玉庫の)<br>最近のお播込先から指定) | ##.Æ!44mini± (1,2,7 ℃            | 98000000000000000000000000000000000000             |        |                    |                    |  |  |
| 金融限関名※                                                            | カウニンヨウ 5120                           |                                  | 金融機関名を変更する                                         |        |                    |                    |  |  |
| 支店名※                                                              | ホンフ 090                               |                                  | 支店名を変更する                                           |        |                    |                    |  |  |
| 振込先科目※                                                            | 普通 🔽                                  |                                  |                                                    |        |                    |                    |  |  |
| 振込先□座番号※                                                          | 0000900                               |                                  |                                                    |        |                    |                    |  |  |
| 受取人名〈カナ〉 💥                                                        | 法人略語等の入力できる文字・入                       | カ方法など、詳しくは                       | 56                                                 |        |                    |                    |  |  |
| 受取人名(漢字)                                                          | 漢字 氏名                                 |                                  |                                                    |        |                    |                    |  |  |
| 支払金額※                                                             | 100,000 円                             |                                  |                                                    |        |                    |                    |  |  |
| 手数料区分                                                             | ● 当方負担 ○ 先方負担                         |                                  |                                                    |        |                    |                    |  |  |
| ●上記のお振込先は振込データ                                                    |                                       | EDI情報 <u>について</u><br>で登録します<br>録 |                                                    |        |                    |                    |  |  |
|                                                                   |                                       |                                  |                                                    |        |                    |                    |  |  |
| 戻る                                                                |                                       |                                  |                                                    |        |                    |                    |  |  |

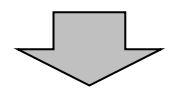

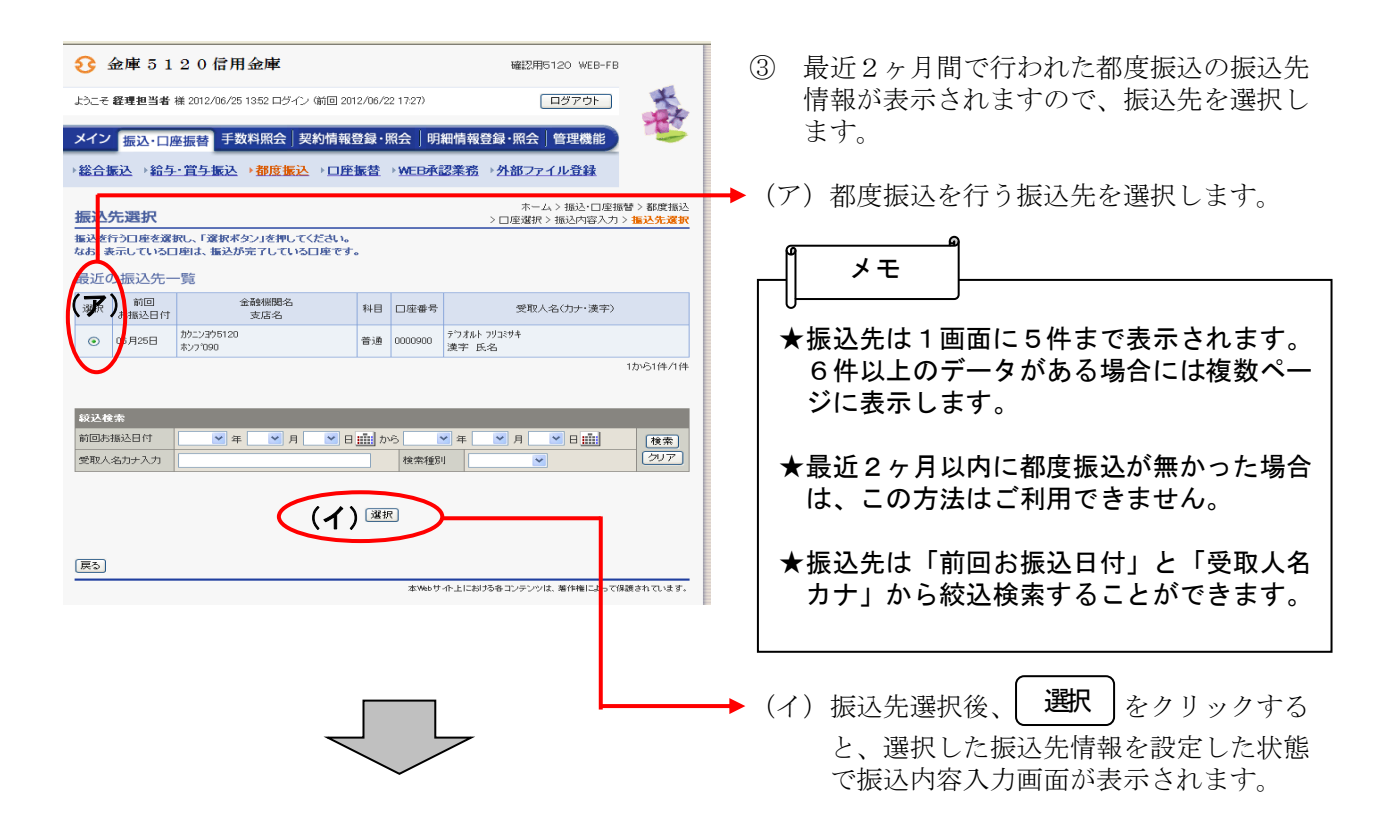

|                                                                   | ④ 指定した振込履歴の振込内容入力画面が表                                                                             |
|-------------------------------------------------------------------|---------------------------------------------------------------------------------------------------|
| 3 金庫 5 1 2 0 信用金庫 础22用5120 ₩EB-FB                                 | 示されますので 振び情報を入力します                                                                                |
| ようこそ 総理担当者 後 2012/06/25 1352 ロヴイン (新回 2012/06/22 17:27) ログアウト     | 小さればすがて、派が同報でパリレよう。                                                                               |
|                                                                   | ▶ (ア)企業名が表示されます                                                                                   |
| →総合振込 →給与-賞与振込 →都度振送 → □序振芸 → WED承認業務 → 外部ファイル登録                  | 企業名が依頼人名となりますので、変更                                                                                |
| ホーム > 振込・□座振替 > 都度振込                                              | する場合は半角英数字カナ40文字まで                                                                                |
|                                                                   | で変更してください。                                                                                        |
| 〈※がついた項目は入力が必要です。〉                                                |                                                                                                   |
|                                                                   |                                                                                                   |
|                                                                   | (イ) 振込アーダ基本情報を入力します。                                                                              |
|                                                                   | ◇振込指定日                                                                                            |
| ●振込依頼人名を変更する場合、企業を増に変更する名称とハルででださい。入力できる文字・入力方法など、詳しくは <u>こちら</u> | 振込指定日を入力します。                                                                                      |
|                                                                   | たち 入力可能な振込指定日け当日から                                                                                |
| 1 振込方 アータ 基本 情報                                                   |                                                                                                   |
|                                                                   | 10 吕禾口以四个90                                                                                       |
| 振込指示日× ○ 当日扱いく当日扱いは、当信用金庫の¥m室時間内までにデータを登録してください)                  |                                                                                                   |
| 火モ情報                                                              | ◇メモ情報                                                                                             |
|                                                                   | メモ情報を30文字(全角・半角問わず)                                                                               |
| (2) 振込先情報                                                         | すでで任音に入力できます                                                                                      |
| 振込指定オブション 最近のお振込先から指定する 登録されたお振込先から指定する                           | よくて江恩にバリてきより。                                                                                     |
| 金融機関名         かたンヨウ5120         金融機関名を変更する                        |                                                                                                   |
| 支店名※         れフブ090         支店名を変更する                              | (ワ)振込先情報を人力します。                                                                                   |
| 据込先科目× 普通 🖌                                                       | ◇振込金額                                                                                             |
| 振込先口座番号× 0000900                                                  | 振込金額を入力します。                                                                                       |
| 受取人名(カナ)× テウオルトフリミサキ<br>法人略語等の入力できる文字・入力方法など、詳しくはこちら              |                                                                                                   |
| 受取人名(读字) 读字 氏名 (上本)                                               | △手粉料反△                                                                                            |
| 支払金額※ 円                                                           | ◇丁奴科区刀                                                                                            |
| 手数料区分         ③ 当方負担 〇 先方負担                                       | 于剱科区分を選択します。                                                                                      |
| EDI 情報 EDI 情報について                                                 |                                                                                                   |
| ●上記のお飯込先は飯込テータ登録後に「飯込先明編」に登録することもできます。                            | ◇EDI情報                                                                                            |
|                                                                   | EDI情報を20文字(半角英数カナ)まで任                                                                             |
|                                                                   | 音に入力できます                                                                                          |
|                                                                   | 志にノジェくじょう。                                                                                        |
|                                                                   | n <u> </u>                                                                                        |
| <b>展</b> る                                                        |                                                                                                   |
| 本Webサイト上における各コンテンツは、著作権によって保護されています。                              |                                                                                                   |
|                                                                   | │★「金融機関名」「支店名」「振込先科目」 │                                                                           |
|                                                                   | 「振込先口座番号」「受取人名(カナ)」は                                                                              |
|                                                                   | 振辺履歴に保有している振辺失情報を自動                                                                               |
|                                                                   |                                                                                                   |
|                                                                   | 「「「」「」「」「」「」「」「」「」「」「」「」「」「」「」「」」「」「」」「」」「」」「」」「」」「」」「」」「」」「」」「」」「」」「」」」「」」」「」」」「」」」「」」」「」」」「」」」」 |
| $\prec$ $\succ$                                                   |                                                                                                   |
|                                                                   | ▶ (エ)   登録  をクリックすると振込データが                                                                        |
|                                                                   | 作出たわした江中空体認恵工が主ニケル                                                                                |
|                                                                   | 1円成されし、 派込門谷唯祕画 田 川衣小され                                                                           |
|                                                                   | よう。                                                                                               |
|                                                                   |                                                                                                   |

| € 金庫 5 1                                                                        | 20信用金庫                                                          | 確認用5120 WEB-FB |      |         |            |        |         |  |  |  |  |  |  |
|---------------------------------------------------------------------------------|-----------------------------------------------------------------|----------------|------|---------|------------|--------|---------|--|--|--|--|--|--|
| ようこそ 経理担当者:                                                                     | 様 2012/06/25 13:52 ログイン (前回 20                                  | 2 1727) ログアウト  |      |         |            |        |         |  |  |  |  |  |  |
| メイン振込・口座振替 手数料照会 契約情報登録・照会   明細情報登録・照会   管理機能 び                                 |                                                                 |                |      |         |            |        |         |  |  |  |  |  |  |
|                                                                                 |                                                                 |                |      |         |            |        |         |  |  |  |  |  |  |
|                                                                                 |                                                                 |                |      |         |            |        |         |  |  |  |  |  |  |
| ホーム> 描込・口座描替> 乾炭瓶込>口座接帮<br>振込内容確認 > 描込内容通数 > 描述内容入力 > 振込内容確認                    |                                                                 |                |      |         |            |        |         |  |  |  |  |  |  |
| ①から③の項目を確認して、「都度塩込送信確認用パスワード」を入力し「確定ボタン」を押してください。<br>金額を訂正する場合は「修正ボタン」を押してください。 |                                                                 |                |      |         |            |        |         |  |  |  |  |  |  |
| ① 出金元情報                                                                         |                                                                 |                |      |         |            |        |         |  |  |  |  |  |  |
| 会社コード                                                                           | 0010000001                                                      |                | □座情報 |         | 090 本部090  |        |         |  |  |  |  |  |  |
| 企業名                                                                             | カナ シメイ                                                          |                |      |         | 普通 1000900 |        |         |  |  |  |  |  |  |
| <ol> <li>振込データ基本情報</li> </ol>                                                   |                                                                 |                |      |         |            |        |         |  |  |  |  |  |  |
| 振込指定日                                                                           | 振込指定日 当日扱い                                                      |                |      |         |            |        |         |  |  |  |  |  |  |
| メモ情報                                                                            | メモ情報                                                            |                |      |         |            |        |         |  |  |  |  |  |  |
| 3 振込先情報<br>受知人口座情報(金娟/照明·支広·科目) 指认金額 手款利                                        |                                                                 |                |      |         |            |        |         |  |  |  |  |  |  |
| 受职                                                                              | 2人情報(力ナ・漢字)                                                     | 支              | 払金額  | 先方負担手数料 |            | EDI情報版 | 181E    |  |  |  |  |  |  |
| カケニンヨウ5120<br>ホンフ 090<br>普通 0000900                                             | かたショウ5120<br>ホンプ1990<br>普通 0000900                              |                |      | 0 円     |            |        | 修正      |  |  |  |  |  |  |
| デフオルト フリコミサキ<br>漢字 氏名                                                           | フオルト フリコミサキ<br>ミデー氏名                                            |                |      |         |            |        |         |  |  |  |  |  |  |
| 振込金額 : 100,000<br>手数料金額 : 00<br>持込料 : 01                                        |                                                                 |                |      |         |            |        |         |  |  |  |  |  |  |
|                                                                                 |                                                                 |                |      |         | 支払合計       | 金額 :1  | 00,000円 |  |  |  |  |  |  |
| ④ 都度振込送信確認用バスワード<br>額度振込送信確認用バスワード                                              |                                                                 |                |      |         |            |        |         |  |  |  |  |  |  |
| 都度振込送信確認用バスワード                                                                  |                                                                 |                |      |         |            |        |         |  |  |  |  |  |  |
|                                                                                 |                                                                 |                |      |         |            |        |         |  |  |  |  |  |  |
| 以上の内容で間違い。<br>※送信可能時間内の                                                         | 以上の内容で間違いなければ、「確定」が多ンを押してください。<br>※送信可能時間内の当日分については即時に振込が行われます。 |                |      |         |            |        |         |  |  |  |  |  |  |
| 職定                                                                              |                                                                 |                |      |         |            |        |         |  |  |  |  |  |  |
| 戻る                                                                              |                                                                 |                |      |         |            |        |         |  |  |  |  |  |  |

本Webサイト上における各コンテンツは、著作権によって保護されています。

◆⑤ 振込内容確認画面が表示されますので、振込先情報を確認後、登録処理を行います。 なお、登録処理は「P3-88~89、9 3~94」を参照してください。

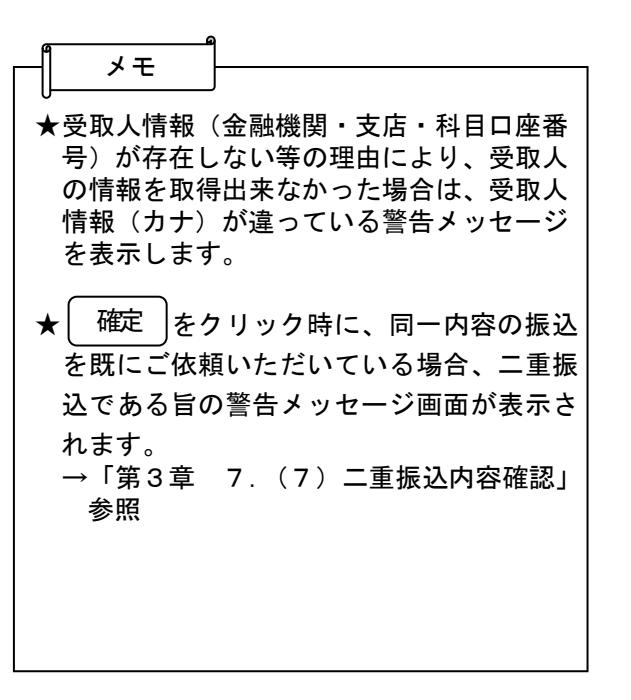